| NO. | Main Components         | Requirement & Function                                                                                                    |
|-----|-------------------------|----------------------------------------------------------------------------------------------------|
| 1   | Host computer           | Operation system: Windows XP SP32 and above, Windows 7                                                                                                    |
| 2   | Adapter plate           | Computer and communication protocol and unit end<br>communication protocol are incompatible with each other,<br>must add communication adapter plate to <i>make both</i><br><i>communicate</i> .<br>Each ARV system matches 1 adapter plate. |
| 3   | RS-232 to<br>RS-485/422 | The centralized control system RS485 network signal conversion for RS232 serial signal to achieve the <i>interconnection of computers</i> with centralized control system.                                                                   |
| 4   | USB to RS-485/422       | The centralized control system RS485 network signal conversion for USB to achieve the interconnection of laptops with centralized control system.                                                                                            |
| 5   | RS-485/422<br>Repeater  | Extend the communication distance and increase the<br>number of RS-485 bus network.<br>The repeater is not required, only when there is more than<br>30 systems or communication distance is more than 800<br>meters.                        |

## 5.4 Main components of Centralized Controller System

## 5.5 Software install and uninstall

1. Run setup exe in CD to *install*;

2. If operation system has not installed Windows Install 3.1 and Windows .NET Framework 3.5,the installation program will install the two program first; when programs installation is completed, system installation will be continue, the default installation path is D:\Program Files\Aux Group\AUX\_ARV\_Setup

3. uninstall: select [Control Panel- Add or Remove Programs

-AUX\_ARV\_Setup],click"Cancel" to uninstall.

| AUX ARV      | Intelligent Monitor<br>Management(M) | System<br>Power N | Manage(C) H    | istorv(H)    | Help(H)          |             |           |           |           |           |       |
|--------------|--------------------------------------|-------------------|----------------|--------------|------------------|-------------|-----------|-----------|-----------|-----------|-------|
| Serial Port- |                                      |                   | System-Sys     | stem01——II   | ndoor Units Viev | Meters View |           |           |           |           |       |
| Air Port     | COM1                                 | •                 | 3              |              | 2                |             |           |           | 3         |           |       |
| Meter Port   |                                      | *                 | Indoor_01      | Indoor_02    | Indoor_03        | Indoor_04   | Indoor_05 | Indoor_06 | Indoor_07 | Indoor_08 |       |
| 1            | Start                                |                   |                |              |                  |             |           |           |           |           |       |
|              | Stop                                 |                   | 4              |              |                  |             |           |           |           |           |       |
| idoor Units  | s Search                             |                   |                |              |                  |             |           |           |           |           |       |
| Accordin     | ng To System                         | •                 |                |              |                  |             |           |           |           |           |       |
| 2<br>System0 | )1                                   | •                 |                |              |                  |             |           |           |           |           |       |
| door Units   | : Detail                             |                   | L              |              |                  |             |           |           |           |           |       |
| Name         |                                      |                   |                |              |                  |             |           |           |           |           |       |
| ID 3         | 3                                    |                   |                |              |                  |             |           |           |           |           |       |
| Belong to    |                                      |                   | -              |              |                  |             |           |           |           |           |       |
| Zone         |                                      |                   | Indoor Unit Co | ontrol Syste | m01 Control      | 5           |           |           |           |           |       |
| Tenant       |                                      |                   | ON-OFF         | OFF          | •                | Lock        | Mode Set  | Auto      | -         | _ock      |       |
| Room Ten     | npr                                  |                   | Tempr Set      | 24°C         | •                | Lock        | Fan Set   | Auto      | •         | _ock      | Apply |
| Error        |                                      |                   |                |              |                  |             |           | 2         |           |           | Abbiy |

### 5.6 Software introduction Main interface

**Area 1**--Serial *setting* area, choose the serial and press "Start Working button, system will in operation, press "Stop Working" button, system will stop working;

**Area 2**--The *inquire* area for air conditioner unit, it can be divided into the system inquire and user-defined group inquire, the inquired unit will be displayed in area 4.

**Area 3**--Display area of single air conditioner *indoor unit*, select one of indoor units in area 4, then the area will display the name, ID (address of indoor unit), system belonged, group belonged, current condition, the room temperature of indoor unit, failure etc.

**Area 4**--Display area of air conditioner *group*, as shown in above picture, it displayed all the indoor unit in the group System01.

**Area 5**--*Control* area of air conditioner, it can control one single air conditioner and some air conditioner group, this will be described in detail later.

# 5.6 System initial setting

Click "*Air condition Config*" in area 4, it will enter the interface of system initial setting. Initial setting is divided into 3 parts: added/removed outdoor unit system, added/modified/removed air conditioner, add/changed user-defined group.

|          | , arconalaon ruante | IU IU | Belong to Gateway | Belong to Zone | 1 |
|----------|---------------------|-------|-------------------|----------------|---|
| System02 | Indoor_01_01        | 1     | System01          | Zone_1         |   |
| System03 | Indoor_01_02        | 2     | System01          | Zone_2         |   |
|          | Indoor_01_03        | 3     | System01          | Zone_1         |   |
|          | Indoor_01_04        | 4     | System01          | Zone_1         |   |
|          | Indoor_01_05        | 5     | System01          | Zone_1         |   |
|          | Indoor_01_06        | 6     | System01          | Zone_2         |   |
|          | Indoor_01_07        | 7     | System01          | Zone_2         |   |
|          | Indoor_01_08        | 8     | System01          | Zone_2         | E |
|          | Indoor_01_09        | 9     | System01          | Zone_4         |   |
|          | Indoor_01_10        | 10    | System01          | Zone_3         |   |
|          | Indoor_01_11        | 11    | System01          | Zone_5         |   |
|          | Indoor_01_12        | 12    | System01          | Zone_3         |   |
|          | Indoor_01_13        | 13    | System01          | Zone_1         |   |
|          | _Indoor_01_14       | 14    | System01          | Zone_1         |   |
| 0        | Indoor_01_15        | 15    | System01          | Zone_1         |   |
|          | Indoor_01_16        | 16    | System01          | Zone_1         |   |
|          | Indoor_01_17        | 17    | System01          | Zone_3         |   |
|          | Indoor_01_18        | 18    | System01          | Zone_2         |   |
|          | Indoor_01_19        | 19    | System01          | Zone_4         |   |
|          | Indoor_01_20        | 20    | System01          | Zone_4         |   |
|          | Indoor_01_21        | 21    | System01          | Zone_1         |   |
|          | Indoor_01_22        | 22    | System01          | Zone_1         |   |
|          | Indoor_01_23        | 23    | System01          | Zone_1         |   |
|          | Indoor_01_24        | 24    | System01          | Zone_1         |   |
|          | Indoor_01_25        | 25    | System01          | Zone_3         |   |
|          | Indoor_01_26        | 26    | System01          | Zone_4         |   |
|          |                     |       |                   |                |   |

## Added/removed outdoor unit system

Area 6 shown in the *figure* above is the operation area of added/removed outdoor unit system. The *quantity* of outdoor unit system of the whole project must match with the added one in figure 6, and the centralized control *address* (the address displayed on communication adapter plate )of every system must correspond with the system serial number.

#### Note:

If the outdoor unit system deleted, the indoor unit belonged in it will also be delete! Please handle with care.

## Added/deleted indoor unit

Area 7 shown in the figure above is the operation area of added/deleted indoor unit. Before added, user need to select one option in area 6 shows that he would add indoor unit in that outdoor system(the added quantity of indoor unit system must match with the actual quantity in the outdoor system).

### 5.7 Concrete operation

| Basic Information |         |            |        |
|-------------------|---------|------------|--------|
| AirCondition Name | Based   | on Gateway | Custom |
| Belong To Zone    | Creat   |            |        |
| Zone Select       | New Zon | e Add Zone | Rename |
|                   |         |            |        |
|                   |         |            | r      |

Click "Add air condition" button, the fallowing dialog box will pop up

Click Based On Gateway button, there will *generate* a *name* (the red circle part in the figure below) according to indoor unit address and the system it belongs; click Custom button, user need to set a name by himself.

| P Aircondition Config          | ×                             |
|--------------------------------|-------------------------------|
| Basic Information              |                               |
| AirCondition Name Indoor_01_31 | Based on Gateway Custom       |
| Belong To Zone                 |                               |
| Zone Select                    | Creat     Add Zone     Rename |
|                                |                               |
|                                | ОК                            |

Then is to **choose** the **group** the air conditioners belong. User can choose a group defined by himself in Area Select. If there has not user-defined group, user can establish a user-defined group in Create nodule, detail explanation in Added/changed user-defined group. Click "**OK**" to complete new group addition after the completion of the new group added.

5.8 Added/changed user-defined group

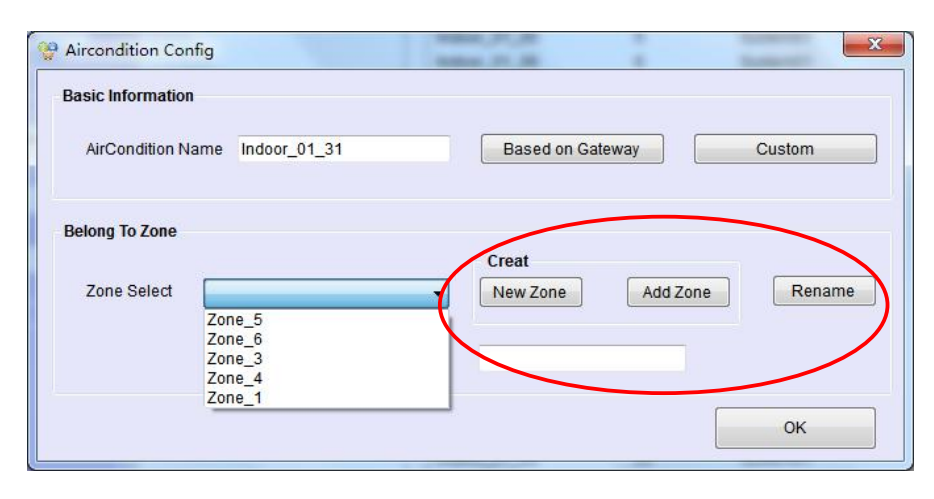

The red circle part in the figure above is the added and changed operation area.

If user need to *add new group*, first, click New Zone button and input the name of user-defined group, then click Add Zone button, here will show the name inputted just now, establishment complete;

If user need to *modify the name* of *group*, select the group in Zone Select , input the new name, then click the Rename button, modification complete when the new name show in Zone Select

Note: Group deletion does not support now, be *careful* when *adding*.

#### 5.9 System query operation

System query operation includes system query and user-defined group query. Query ways can be chosen as the figure below:

| Air | rcondition Search     |  |
|-----|-----------------------|--|
|     | According to System 👻 |  |
|     | System01              |  |
|     | <b>*</b>              |  |
|     |                       |  |

If the chosen group is in According to System, then all the unit condition of the group will be displayed in area 4(area 4 will display the condition of all the indoor unit in System01 as the above picture shows).

 $\diamond$  If user chooses one of the group in According to Zone, area 4 will display the condition of

Indoor\_02\_05

te of user-defined group query, its operation as follow figure: Zone\_1-- View Aircondition Config Move to Cone\_5 Zone\_6 Zone\_3

Indoor\_02\_06

When system is working(click Start Working in area 1), area 4 will display all the working

Zone\_4 Zone\_1

all the units in it. In addition, user can move the indoor unit to other groups arbitrarily under the state of user-defined group query, its operation as follow figure:

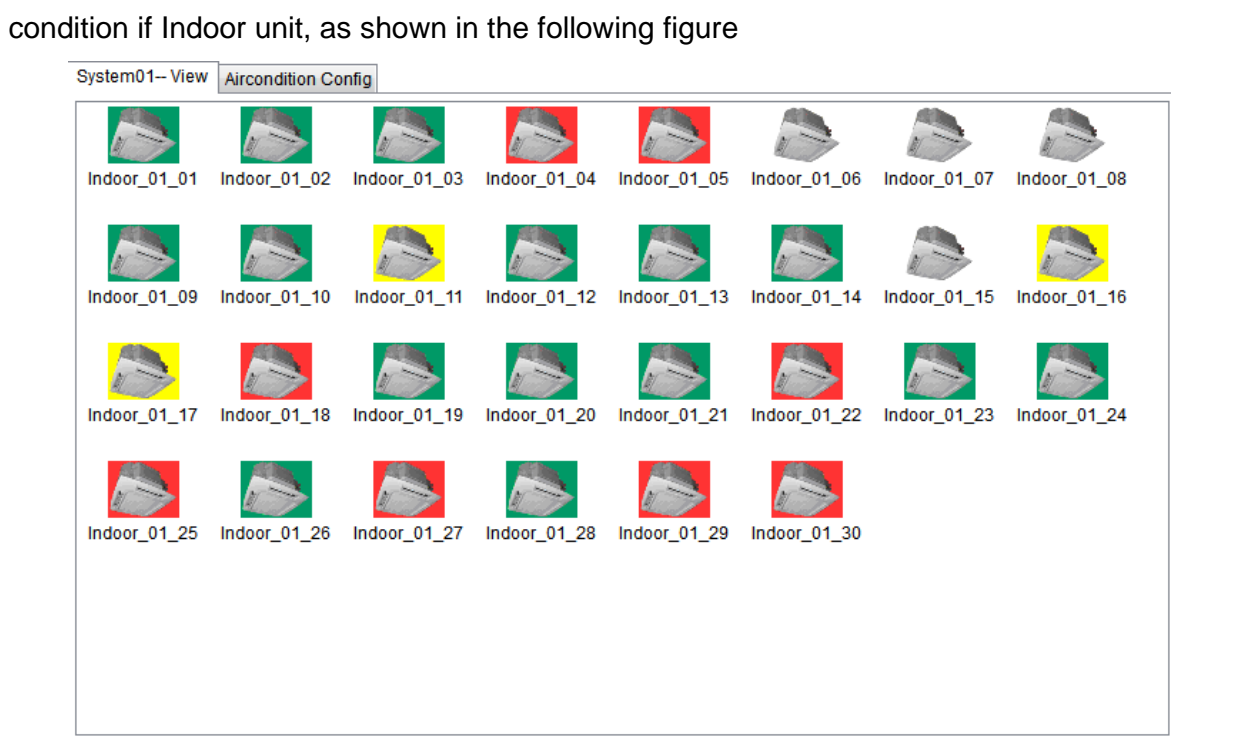

- $\diamond$  *No* background is turned *off*;
- ♦ Green background is turned on;
- ◇ Red background is system failure;
- ♦ Yellow background is communication failure or electrical failure.

#### 5.10 System control operation

System control can be divided into single unit control; group control and weekly group timing control 3 parts. Single unit control achieves the controlling of one indoor unit; group control achieves the controlling of System group and Zone group; weekly group timing control achieves the weekly timing control of Zone group (user-defined group).

1) Single unit control

| Aircontion Co | ntrol | System01 | Contro | ol   |                |        |      |       |
|---------------|-------|----------|--------|------|----------------|--------|------|-------|
| ON/OFF        | OFF   |          | •      | Lock | Work Mode      | Auto 👻 | Lock |       |
| Tempr Set     | 24°0  | >        | •      | Lock | Indoor Fan Set | Auto 💌 | Lock | Apply |

Besides on/off, *temperature* setting, *mode* setting, *indoor speed* setting, single unit control *added* the *lock* function (lock the 4 function above). If one function is locked, user cannot use it. For example, if ON/OFF is lock( choose Lock in ON/OFF), user cannot turn on/off the locked unit by remote or wired controller.

Indoor unit will executive command when click Apply after setting completed.

#### 2) Group control

Group control achieves the unified control of one group, setting interface is shown as following figure:

| Aircontion Co | ontrol System01Contr | rol  |                |      |      |           |
|---------------|----------------------|------|----------------|------|------|-----------|
| ON/OFF        | OFF •                | Lock | Work Mode      | Auto | Lock | Week Plan |
| Tempr Set     | 24°C •               | Lock | Indoor Fan Set | Auto | Lock | Apply     |

Besides the *general control* and *locking control* of single unit control, group control is added the Active function. The matching state of indoor unit will change only when choose Apply function, unselected ones stay unchanged. For example, choose ON and Active, all the indoor units will be turned on, but the temperature, mode, speed will not be changed like the setting of group.

Indoor unit will executive command when click Apply after setting completed.

## 3) Weekly group timing control

Weekly group time control is one of the control function in *user-defined Zone*, system group has no this function, setting can be chosen only when the user-defined *region* is *selected* in *query*. Shown as figure below:

| Aircondition | Control Zone_1Contr | ol   |                |        |                                       |             |
|--------------|---------------------|------|----------------|--------|---------------------------------------|-------------|
| ON/OFF       | OFF •               | Lock | Work Mode      | Auto 👻 | <ul><li>Lock</li><li>Active</li></ul> | 📝 Week Plan |
| Tempr Set    | 24°C 🔻              | Lock | Indoor Fan Set | Auto   | <ul><li>Lock</li><li>Active</li></ul> | Apply       |

Then setting dialog box will pop out when Week Plan is selected, shown as figure below, after *completion* of set, click the "OK" button to finish the setting.

| First Range |           |    |              |            |          |             |              |
|-------------|-----------|----|--------------|------------|----------|-------------|--------------|
| Start Time  | 01:00     |    | Indoor Tempr | 24°C       | -        | Indoor Mode | Auto 👻       |
| Stop Time   | 02:00     |    | Indoor Fan   | Auto       | •        | V Apply     |              |
| Second Rang | je        |    |              |            |          |             |              |
| Start Time  | 03:00     | A. | Indoor Tempr | 24°C       | •        | Indoor Mode | Auto 👻       |
| Stop Time   | 04:00     |    | Indoor Fan   | Auto       | •        | Apply       |              |
| Third Range |           |    |              |            |          |             |              |
| Start Time  | 05:00     | ×  | Indoor Tempr | 24°C       | •        | Indoor Mode | Auto 👻       |
| Stop Time   | 06:00     | ٢  | Indoor Fan   | Auto       | •        | Apply       |              |
| Monday      | 🔽 Tuesday | V  | Wednesday    | 🔽 Thursday | 🕅 Friday | Saturo      | lay 🔲 Sunday |

## Notes:

 All the related intellectual property rights as System patent right, software copyright etc. ownership belongs to Ningbo AUX Electrical Company Ltd. Any unit or individual shall not copy, assignment, transact or use related production in other ways without permission.
Otherwise Ningbo AUX Electrical Company Ltd. will have the right to pursue legal responsibilities.

2. If system is damaged by suffering a natural force majeure (such as earthquake fire typhoon, etc.), all losses should be responsible for system investors.

3. The user should use legal copy of Windows XP or Windows 7 and other legal copy of related software and antivirus software, make sure the computer is virus free and the Computer Independent Connecting Billing System is unaffected by other network or external port (*USB port etc.*), otherwise it is the users' responsibilities if there is any lost or damage.

3. The user should use authorized *computers* along with *UPS*, the UPS should use the standard that it can keep the computer working for at least one hour if the power is suddenly cut off, and during this one hour the administrator would take care of the computer. It is users' responsibilities if any accident or *data loss* happened because of a *sudden power failure*.

4. The user must make sure that the Photoelectric isolating *converter* is placed in a *safe place* that the converter is not easily damaged by people, make sure the wiring terminal is not loose leading to poor contact, and make sure the power is NOT easily cut off, otherwise it is the users' responsibilities if there is any lost or damage.

5. To make sure the system work for a long time, the user should **regularly check** and **repair** it, **reboot** the **computer** at a fixed time **every day**, so that the computer could run in a good environment, ensure the reliability of the system, release the computer resource. Here is what users should do, **first stop** the communications of **Billing** System, then **exit** it, **reboot** the computer, open the software after the computer is **rebooted**.